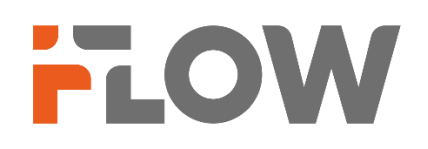

## Как сменить пользователя облачного сервиса GuardingVision

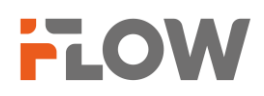

## Перед началом

Обращаем ваше внимание, что в зависимости от версии приложения GuardingVision, названия пунктов меню могут отличаться от приведенных в инструкции. Логика настройки при этом не меняется.

Смена пользователя облачного сервиса осуществляется методом привязки устройства при подключении к другому пользователю или отвязкой устройства от облачного сервиса с последующим подключением другим пользователем. В данном руководстве описан метод привязки устройства при подключении к другому пользователю. Для отвязки устройства от облачного сервиса с последующим подключением другим пользователем свяжитесь с технической поддержкой.

- 1. Для смены пользователя методом привязки устройства при подключении к аккаунту другого пользователя, смартфон или планшет с установленным приложением GuardingVision должен находиться в одной локальной сети с устройством и иметь подключение к сети Интернет. Наиболее распространенный вариант смартфон и устройство (камера/регистратор/пр.), подключенный к одному роутеру, имеющему подключение к сети Интернет. Новый пользователь должен быть зарегистрирован в приложении GuardingVision иметь подтвержденный аккаунт.
  - 2. Для смены пользователя необходимо знать пароль Администратора устройства.
- 1. Убедитесь, что устройство, которое вы хотите подключить к аккаунту другого пользователя и устройство с приложением Guarding Vision подключены к одной сети с выходом в сеть Интернет.
- 2. Зайдите в приложение GuardingVision

После входа в приложение перейдите в режим добавления устройства, используя метод автоматического добавления через сканирование QR-кода (наклейка на упаковке, устройстве) или вручную вводом серийного номера (наклейка на упаковке, устройстве). Для этого используйте значок

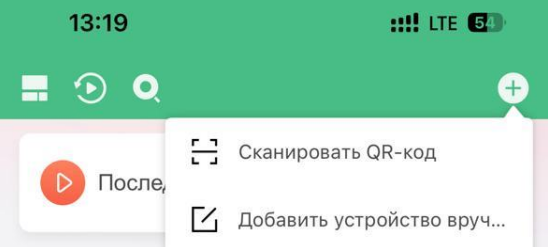

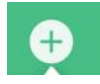

И выберите один из методов добавления.

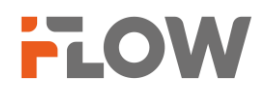

3.В случае успешного ввода данных на экране появится меню, где вы можете увидеть к какому аккаунту подключено устройство и выбрать Отсоединение устройства.

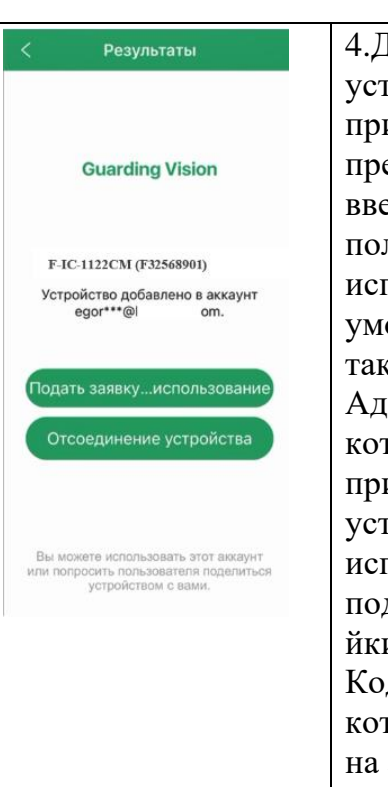

4.Для отсоединения устройства, приложение предложит вам Имя ввести пользователя \_ используйте по умолчанию admin, a пароль также Администратора, который был создан при активации устройства И используется для подключения/настро йки. Также введите Код подтверждения, который отобразится на экране.

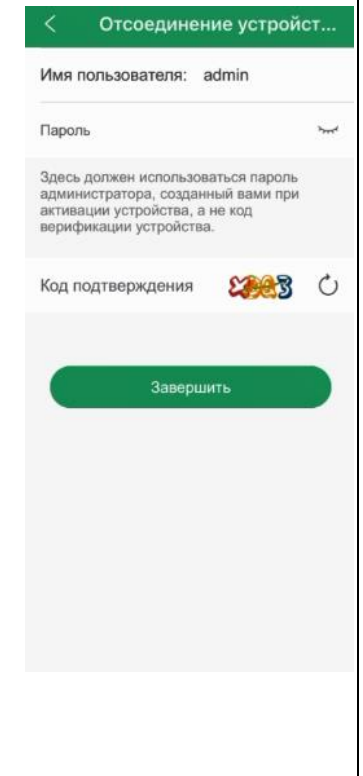

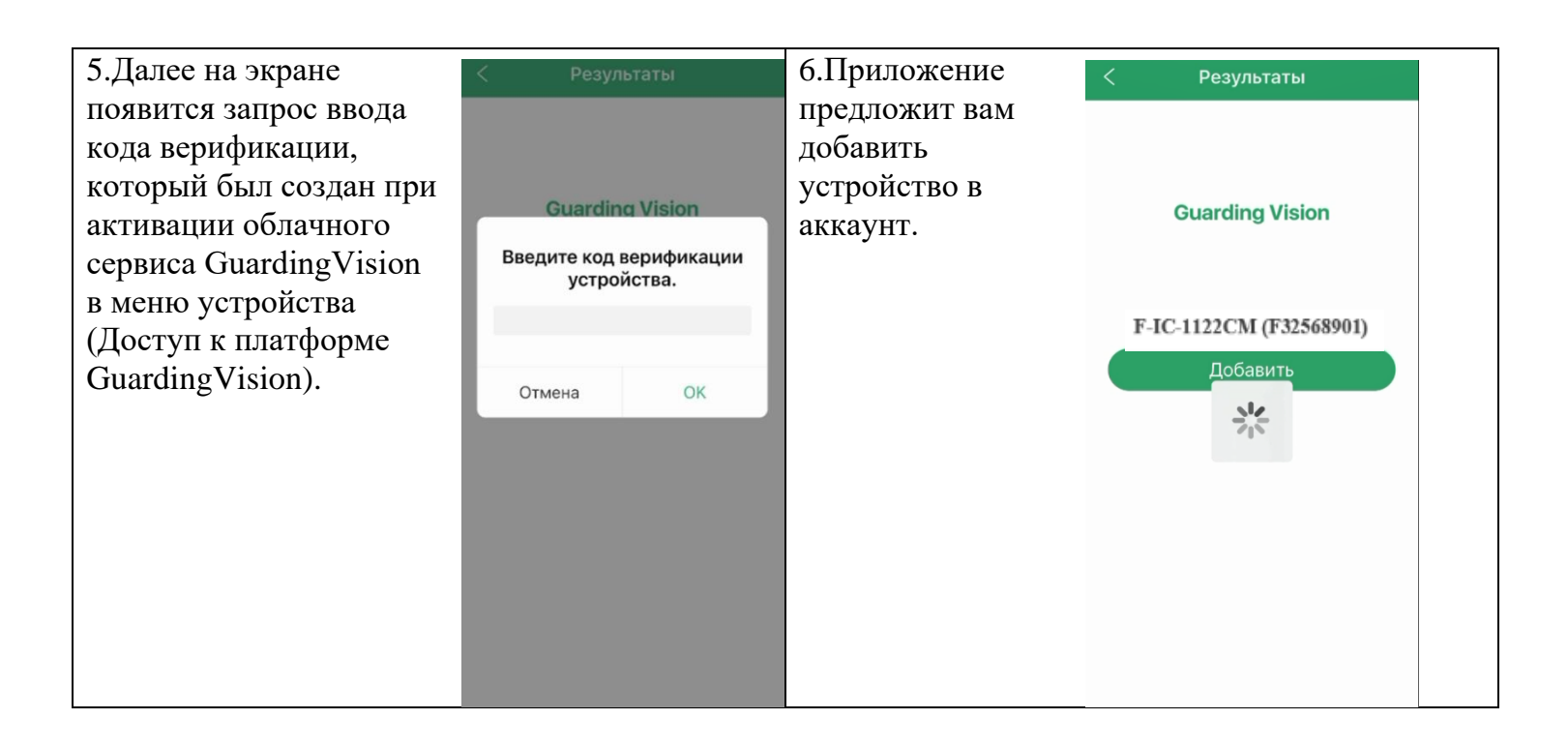